## Tutorial Móvil: Creando una Aplicación FireMonkey Mobile (iOS and Android)

Este tópico describe cómo crear una aplicación móvil FireMonkey "Hello World" ya sea para la plataforma de destino iOS o Android.

#### Antes de empezar

Para desarrollar aplicaciones móviles (iOS y Android) usando RAD Studio, usted necesita completar algunos pasos importantes de configuración. Este tutorial asume que usted ya ha completado todos los pasos de configuración necesarios. Por detalles, vea:

- Tutorial Móvil: Configurando Su Entorno de Desarrollo sobre la Mac (iOS)
- Tutorial Móvil: Configurando Su Entorno de Desarrollo sobre Windows PC (iOS)
- Tutorial Móvil: Configurando Su Entorno de Desarrollo sobre Windows PC (Android)

Paso 1: Crear una Nueva Aplicación FireMonkey para Android o iOS

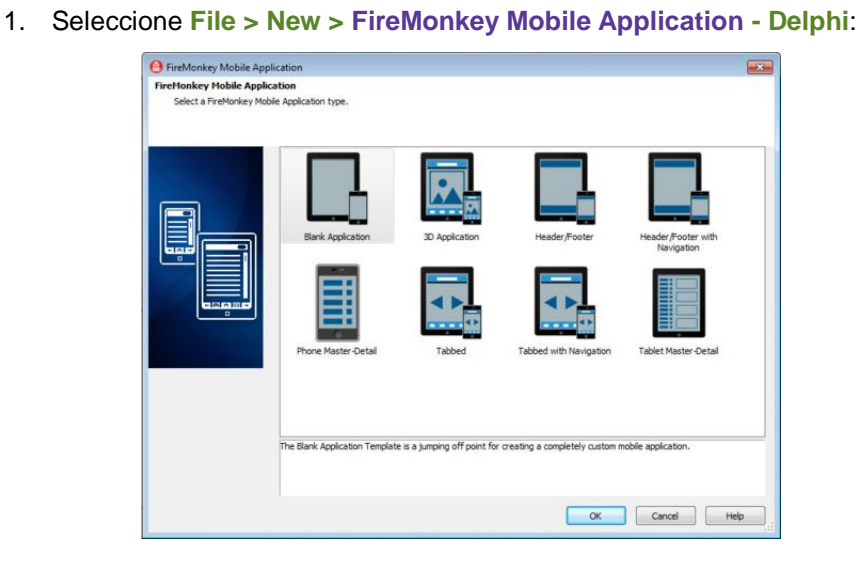

2. Seleccione **Blank Application**. El FireMonkey Mobile Form Designer muestra un nuevo formulario para la plataforma móvil por defecto, **Android**:

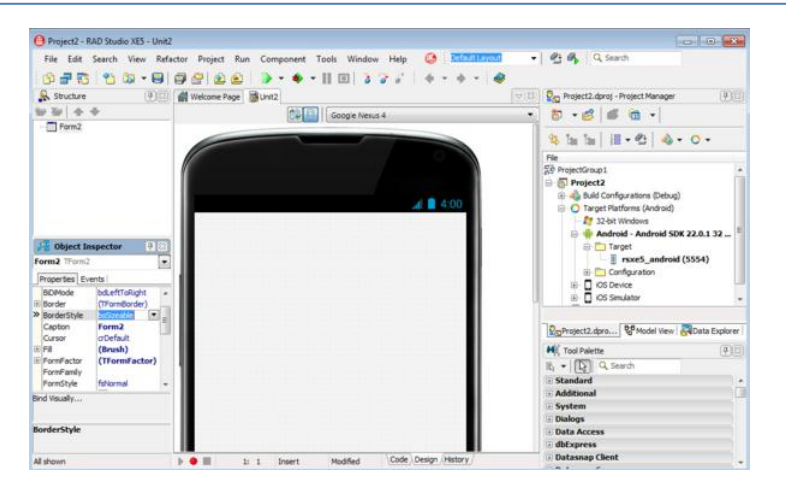

3. **Android:** Si desea crear una app **Android** que se ejecute por defecto sobre el emulador Android, puede usar el preseleccionado target platform.

Para información acerca de usar un dispositivo Android, vea **Configurando Su** Sistema para Detectar Su Dispositivo Android.

4. **iOS:** Si desea crear una app **iOS**, abrir el nodo **Target Platform** en el Project Manager y doble-click en **iOS Simulator**:

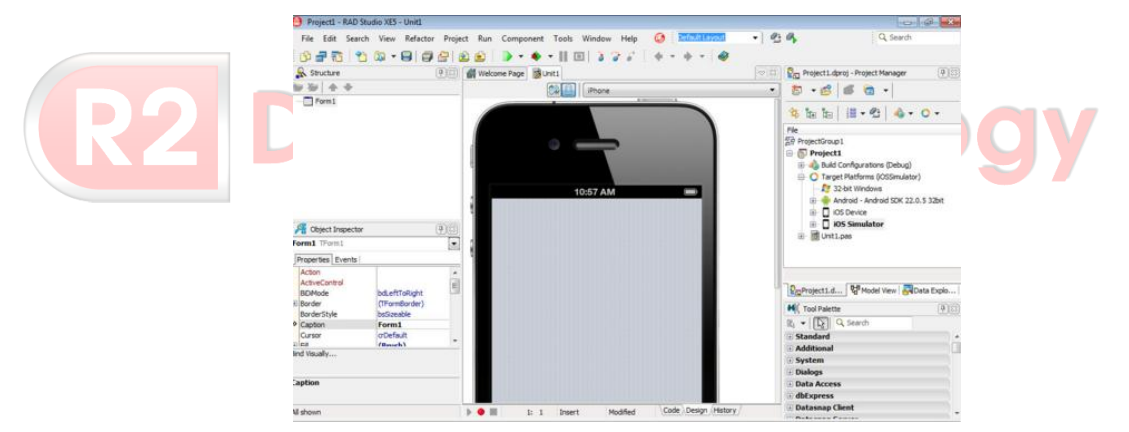

### Paso 2: Colocar Componentes sobre el Formulario Móvil FireMonkey

El primer paso en crear una aplicación FireMonkey Mobile es diseñar la interface de usuario; estes es también el primer paso cuando usted apunta a plataformas de escritorio. Hay muchos componentes reusables disponibles en el IDE para crear interfaces de usuario.

 Mover el puntero del ratón sobre la Tool Palette, y expanda la categoría Standard haciendo click en el ícono mas (+) al lado del nombre de la categoría. 2. Seleccione el componente TEdit y haga doble-click sobre el TEdit o suéltelo

sobre el FireMonkey Mobile Form Designer.

|                         |   | H          | Tool Palette |   |        | ( | <b>P</b> 83 |
|-------------------------|---|------------|--------------|---|--------|---|-------------|
|                         |   | Q, Se      | earch        | 1 | ₿, • [ | 2 |             |
|                         |   |            | TStatusBar   |   |        |   | ^           |
|                         |   |            | TToolBar     |   |        |   |             |
|                         |   | 01         | TButton      |   |        |   |             |
| N)( Tool Palette 🖷 🔅    | 3 | <i>l</i> h | TSizeGrip    |   |        |   |             |
| Q, Search E, V ,        |   | =          | TListBox     |   |        |   |             |
| Standard                | 1 | Ħ          | TComboBox    |   |        |   |             |
| Dialogs                 |   |            | TMemo        |   |        |   |             |
| 🗄 System                |   | 1          | TEdit        | N |        |   |             |
| Additional LiveBindings |   | 1.         | TTreeView    | h | 3      |   |             |

Una instancia del componente TEdit aparece sobre el formulario. Aquí está una app

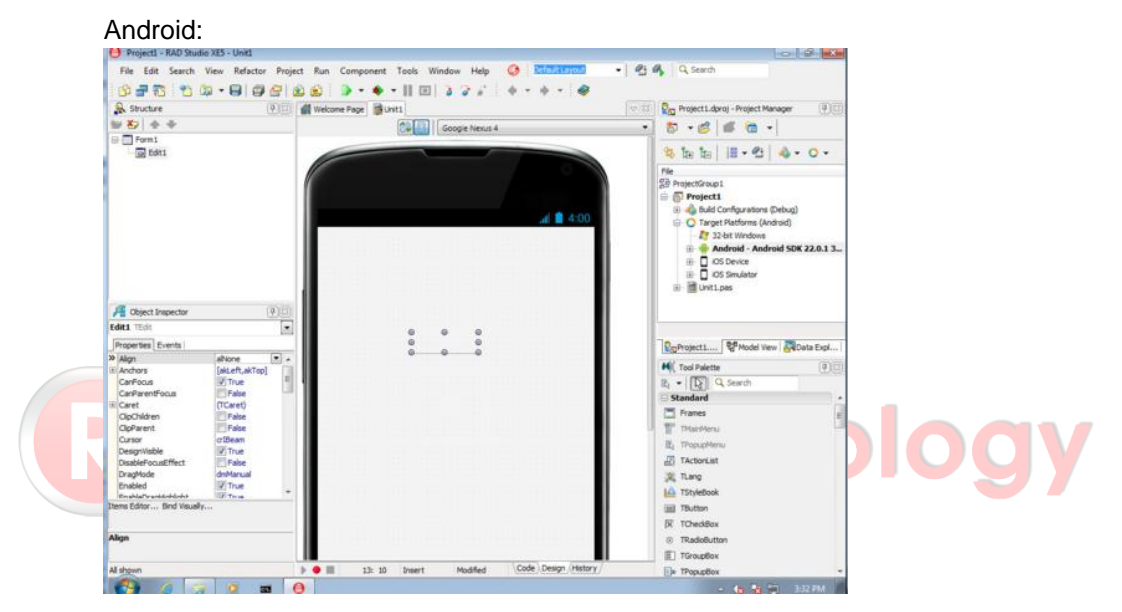

- Repetir estos pasos, pero ahora agregue un componente TLabel y un TButton al formulario.
- Seleccione el botón y cambié la propiedad Text en el Object Inspector a "Say Hello".
- 5. Ahora debería ver tres componentes sobre el FireMonkey Mobile Form Designer. Aquí está la app iOS:

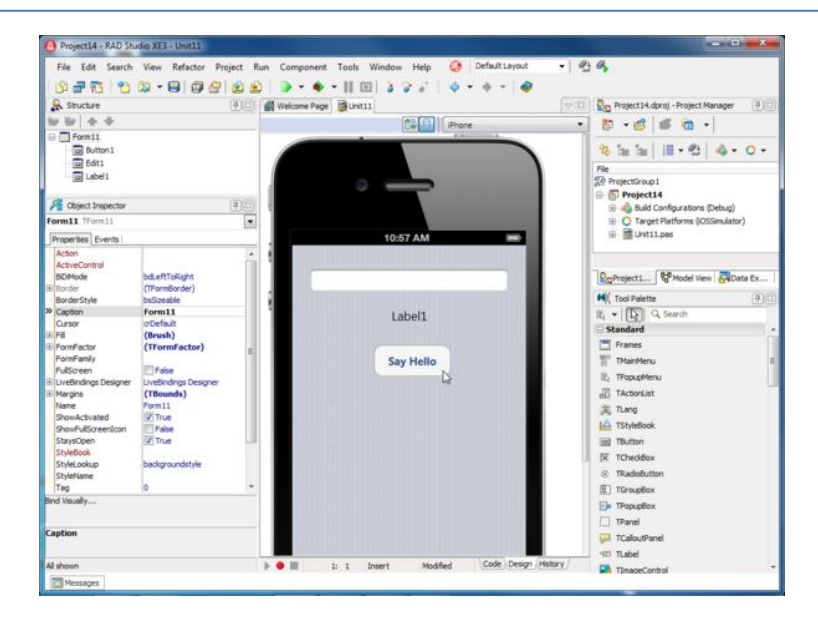

 Después que ha colocado esos componentes sobre el FireMonkey Mobile Form Designer, el IDE automáticamente coloca nombres para los componentes.

Para ver o cambiar el nombre a un componente, seleccione el componente sobre el Form Designer, y luego encuentre su propiedad Name en el Object Inspector y el

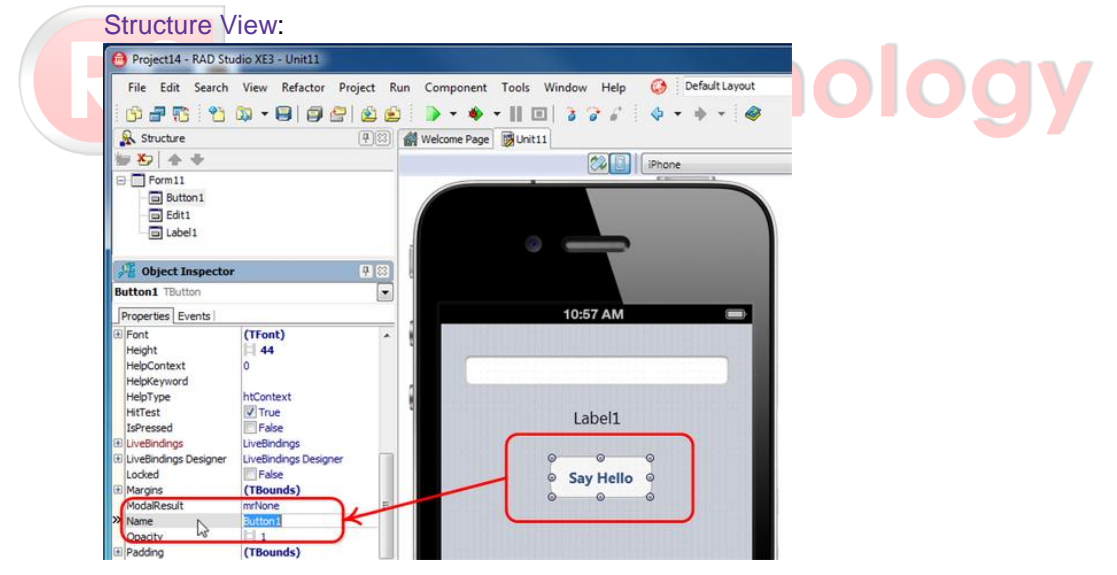

Para un componente **TButton**, el nombre del componente es colocado por defecto a **Button1** (o Button2, Button3, dependiendo de cuántos TButtons haya creado en esta aplicación).

7. El formulario sobre el que ha colocado estos componentes también tiene un nombre. Seleccione el fondo del FireMonkey Mobile Form Designer, y seleccione la propiedad Name en el Object Inspector. El nombre del formulario Form1 (o Form2, Form3,...) es mostrado. También puede localizar el nombre del formulario en el Structure View:

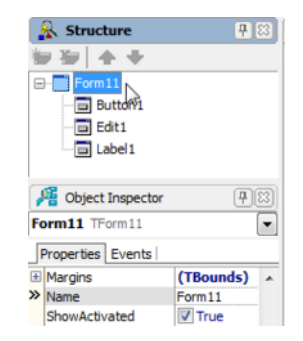

Puede cambiar fácilmente a source code (código fuente) seleccionando la pestaña Code en la parte inferior del Form Designer o presionando la tecla F12.

Puede cambiar entre el FireMonkey Mobile Form Designer y el Code Editor en cualquier momento:

| 1: 1 Insert Modified Code Design History                                        |    |
|---------------------------------------------------------------------------------|----|
| Cuando cambia hacia el Code Editor, puede ver el código fuente que el IDE tiene |    |
| generado. Puede encontrar tres componentes definidos (Edit1, Label1, y Button1) | ): |
| Welcome Page 😼 Unit11                                                           |    |
| E unit Unit11;                                                                  |    |
| - interface                                                                     |    |
|                                                                                 |    |
| - uses                                                                          |    |
| System.SysUtils, System.Types, System.UITypes,                                  |    |
| FMX.Controls, FMX.Forms, FMX.Dialogs, FMX.StdCtrls, FMX.Edit;                   |    |
|                                                                                 |    |
|                                                                                 |    |
| Button1: TButton:                                                               |    |
| Edit1: TEdit;                                                                   |    |
| Label1: TLabel;                                                                 |    |
| - private (Private declarations)                                                |    |
| public                                                                          |    |
| ( Public declarations )                                                         |    |
| end;                                                                            |    |
| var                                                                             |    |
| Forml1: TForml1;                                                                |    |
| implementation                                                                  |    |
| {\$R *.fmx}                                                                     |    |
| 28 end.                                                                         |    |

Note que la cláusula **Uses** es actualizado (para agregar la unidad FMX.StdCtrls para TLabel y la unidad FMX.Edit para TEdit) cuando usted guarde o ejecute su proyecto.

# Paso 3: Escriba un Manejador de Evento en Delphi para un Click de Botón de parte del Usuario

El siguiente paso es definiendo un manejador de evento para el componente TButton. Usted puede definir manejadores de evento para su aplicación FireMonkey iOS en la misma manera que define manejadores para aplicaciones de escritorio. Para el componente TButto, el evento más típico es un click de botón.

Doble-click al botón sobre el Form Designer, y RAD Studio creará el esqueleto de código que puede usar para implementar un manejador de evento para el evento click del botón:

| 🔐 Wel | come Page 😡 Unit11                                          |
|-------|-------------------------------------------------------------|
|       | <pre>procedure TForm11.Button1Click(Sender: TObject);</pre> |
| 30    | begin                                                       |
| 31    |                                                             |
|       | end;                                                        |
|       | end.                                                        |

Ahora puede implementar respuestas dentro de las sentencias begin y end del

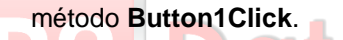

El siguiente fragmento de código implementa una respuesta que muestra una pequeña caja de diálogo, que dice "Hola + <nombre ingresado en el edit box>":

```
Label1.Text := 'Hola ' + Edit1.Text + ' !';
```

En Delphi, las comillas que rodean cadenas literales deben ser comillas simples rectas (de ésta manera, 'cadena'). Puede usar el sigo más (+) para concatenar cadenas. Si necesita una comilla dentro de una cadena, puede usar dos simples comillas consecutivas dentro de una cadena, que produce una simple comilla.

Mientas escribe código, algunas **tooltip hints (sugerencias)** aparecen, indicando el tipo de parámetro que usted necesita especificar. El tooltip hints también indica el tipo de parámetros que son soportados por una clase determinada:

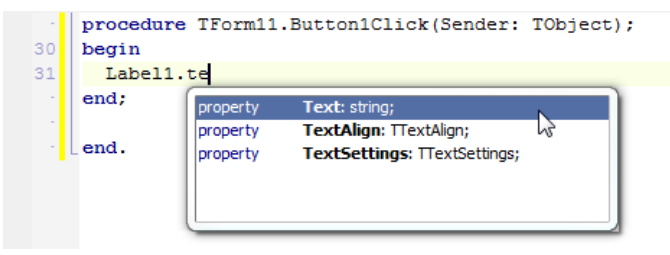

#### Paso 4: Pruebe Su Aplicación Móvil

La implementación de ésta aplicación a finalizado, ahora usted puede ejecutar la aplicación.

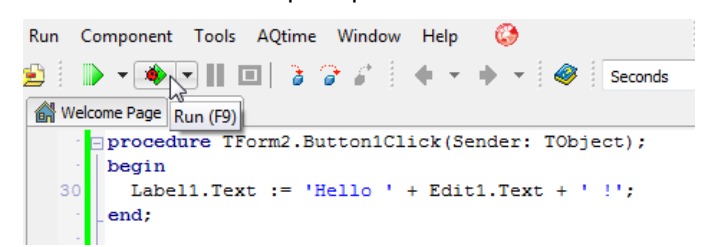

## Testeando Su Aplicación Android Testeando sobre el Android Emulator

Por defecto, las apps Android corren sobre el Android Emulator el mismo que es proveído en RAD Studio.

Antes de ejecutar su app Android, confirme la plataforma de destino en el Project

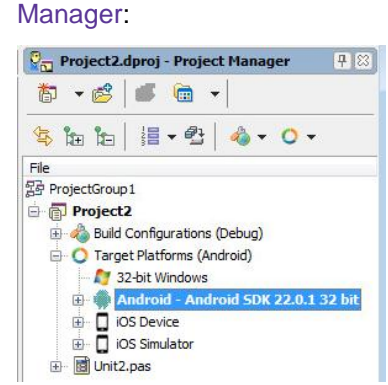

#### Testeando sobre el Dispositivo Android

Si completa los pasos descritos en **Tutorial Móvil: Configurando Su Entorno de Desarrollo sobre Windows PC (Android)** antes de crear su nuevo proyecto, puede ejecutar su app Android sobre un dispositivo Android conectado a su PC mediante un cable USB.

|         |             | <b>af i</b> 15:33 |
|---------|-------------|-------------------|
|         |             |                   |
| FireMon | key         |                   |
| Hello F | ireMonkey ! |                   |
|         | Say Hello   |                   |
|         |             | -                 |
|         |             |                   |
|         |             |                   |
|         |             |                   |
|         |             |                   |
|         |             |                   |

#### Testeando Su Aplicación iOS Testeando sobre la Mac (iOS Simulator)

Por defecto, las aplicaciones FireMonkey iOS se ejecutan sobre la plataforma destino **iOS Simulator**. Puede confirmar la plataforma destino en el Project Manager:

Target Platforms (iOSSimulator)
S2-bit Windows
Android - Android SDK 22.0.1 32 bit
OS Device - MyMac profile
OS Simulator - MyMac profile

Cuando ejecute su aplicación, ésta es deplegada en la Mac y luego al iOS Simulator sobre la Mac. Para nuestra app, un formulario con una caja de edición y un botón es mostrada. Ingrese un texto en la caja de edición, y click en el botón **Say Hello**:

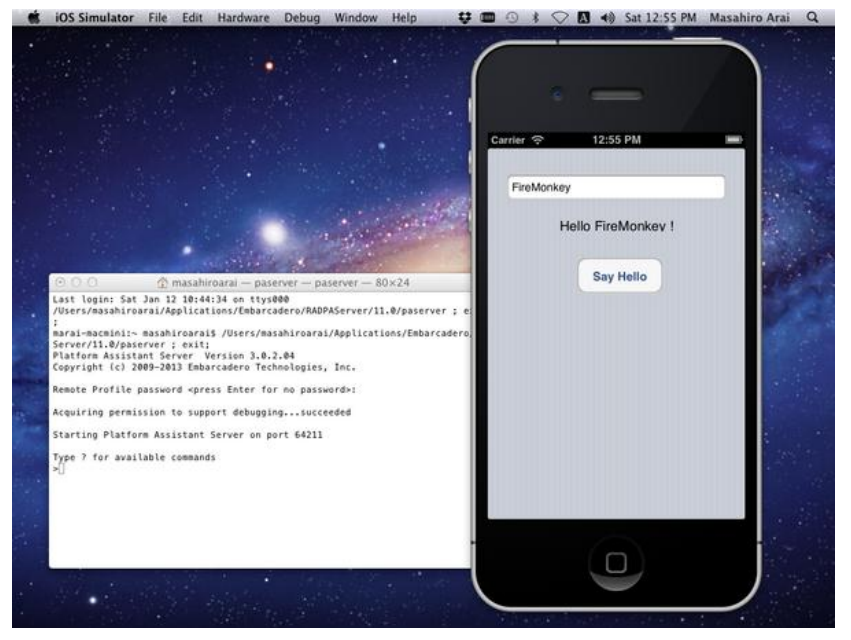

#### Testeando sobre un Dispositivo iOS conectado

Si ha completado los pasos descritos en Tutorial Móvil: Configurando Su Entorno de Desarrollo sobre la Mac (iOS) and Tutorial Móvil: Configurando Su Entorno de Desarrollo sobre Windows PC (iOS) antes de crear su nuevo proyecto, ahora puede ejecutar su app iOS sobre un dispositivo iOS conectado a su Mac mediante un cable USB.

Para ejecutar su app iOS sobre un dispositivo iOS conectado, primero seleccione la plataforma destino **iOS Device** entonces el Platform Assistant despliega la aplicación al Dispositivo iOS conectado:

| ÷ 🔿 | Target Platforms (iOSDevice)          |  |  |  |  |
|-----|---------------------------------------|--|--|--|--|
|     | 灯 32-bit Windows                      |  |  |  |  |
|     | 👘 Android - Android SDK 22.0.1 32 bit |  |  |  |  |
|     | iOS Device - MyMac profile            |  |  |  |  |
|     | iOS Simulator - MyMac profile         |  |  |  |  |

Después que ha seleccionado la plataforma destino **iOS Device**, ejecute su app iOS haciendo click en el botón **Run** en el IDE, presionando F9 o seleccionando **Run > Run**.

Sobre su Mac, puede ver una caja de diálogo solicitándole permiso para firmar su app iOS. Seleccione "Always Allow" o "Allow" para firmar su app.

| R |   | codesign wants to sign using key "<br>in your keychain.<br>Do you want to allow access to this item? | hnology |
|---|---|----------------------------------------------------------------------------------------------------|---------|
|   | ? | Always Allow Deny Allow                                                                              |         |

Luego vaya a su dispositivo iOS y espere a que su app FireMonkey iOS aparezca. Esté atento a la imágen de lanzamiento de FireMonkey (el ícono está disponible en \$(BDS)\bin\Artwork\iOS, puede cambiar la imagen de lanzamiento en Application Options):

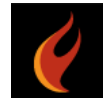